Если вы используете только Клиринговый Терминал и Личные Кабинеты МБ, то просим вас запланировать и провести обновление плагина до версии 1.4 на ваших рабочих местах.

Предварительно рекомендуем убедиться, что обновление еще не было произведено, для этого проверьте версию установленного плагина и версию расширения MOEX Browser Plugin в вашем браузере.

Чтобы проверить версию плагина на вашем компьютере, необходимо выполнить следующие действия (на примере операционной системы Windows 10):

 Нажмите кнопку «Пуск» и начините вводить «Установка и удаление программ», система предложит вам открыть соответствующий элемент панели управления. Выберите его из меню;

| Все Приложения Документы Инте                                           | ернет Другие <del>▼</del><br> | ··· ×         |
|-------------------------------------------------------------------------|-------------------------------|---------------|
| Лучшее соответствие                                                     | ^                             |               |
| Котановка и удаление программ<br>Параметры системы                      | Ęč                            |               |
| Поиск в Интернете                                                       | Установка и удал              | ение программ |
| установка и удаление программ -<br>Показать другие результаты поиска    | > Параметры                   | системы       |
| , О установка <b>и удаление</b>                                         | > 5                           |               |
| , Оустановка                                                            | >                             |               |
| Установка программ                                                      | >                             |               |
| Приложения                                                              |                               |               |
| <ul> <li>Установка обновления MICEX SE<br/>Analytic (64-bit)</li> </ul> | <b>&gt;</b>                   |               |
| Параметры                                                               |                               |               |
| 🗄 Принтеры и сканеры                                                    | >                             |               |
| Установка новой программы из<br>сети                                    | >                             |               |
| 🔄 Приложения по умолчанию                                               | →                             |               |

установка и удаление программ

2. В открывшемся окне пролистайте список до программы «Moex Browser Plugin», нажмите на неё, чтобы увидеть версию.

| Параметры                |                             |               |
|--------------------------|-----------------------------|---------------|
| ф Главная                | Приложения и возмож         | ности         |
| Найти параметр 🔎         | Moex Browser Plugin (64bit) | 4,28 MB       |
| Приложения               | 1.4.0.3                     | 29.02.2024    |
| Приложения и возможности | Изм                         | енить Удалить |

Чтобы проверить версию расширения в браузере, необходимо выполнить следующие действия (на примере браузера Chrome):

 Запустите браузер Chrome, в правом верхнем углу нажмите на три точки и выберите последовательно из выпадающего списка «Расширения» - «Управление расширениями». Альтернативный способ: введите в адресной строке chrome://extensions/ и нажмите клавишу Enter.

|           |                           |                |                                     |        | -      | ٥       | ×   |
|-----------|---------------------------|----------------|-------------------------------------|--------|--------|---------|-----|
|           |                           |                |                                     |        | 0      | Гость   | :   |
|           |                           |                | Новая вкладка                       |        |        | Ctrl    | + T |
|           |                           | Ľ              | Новое окно                          |        |        | Ctrl    | + N |
| 1/1 A M A |                           | 0              | Гость                               |        |        |         | >   |
|           |                           | *              | Загрузки                            |        |        | Ctrl    | + J |
| и         | Управление расширения     | ми Ф           | Расширения                          |        |        |         | >   |
| зай       | 🗐 Перейти в интернет-мага | зин Chrome 📋   | Удаление данных о просмотренных стр | аницах | Ctrl + | Shift + | Del |
| ми        |                           | Q              | Масштаб                             | - 1    | 00 %   | +       | ::  |
|           |                           | þ              | Печать                              |        |        | Ctrl    | + P |
|           |                           | G              | Найти эту страницу в Google         |        |        |         |     |
|           |                           | G <sub>X</sub> | Перевести                           |        |        |         |     |
|           |                           | ۹              | Найти и изменить                    |        |        |         | >   |
|           |                           | C <u>.</u>     | Сохранить и поделиться              |        |        |         | >   |
|           |                           | ê              | Дополнительные инструменты          |        |        |         | >   |
|           |                           | 0              | Справка                             |        |        |         | >   |
|           |                           | 総              | Настройки                           |        |        |         |     |
|           |                           | €              | Выход                               |        |        |         |     |
|           |                           |                |                                     |        |        |         |     |

- 🗈 Управляется вашей организацией
- 2. На открывшейся странице будет отображена информация об установленных у вас расширениях. Найдите визуально (или через поиск вверху страницы) расширение Moex Browser Plugin, в панели с информацией о нем будет указана версия расширения.

|         | Moex Browser Plugin 1.4.0.8                                                                                                   |
|---------|----------------------------------------------------------------------------------------------------|
| MOEX    | Позволяет использовать криптографические<br>функции на основе библиотеки Валидата (ГОСТ<br>и RSA) для сайта Московской Биржи. |
|         | Идентификатор: jjginjichajnnlbebpimglicllncgnld<br>Отладка страниц <u>service worker (неактивно)</u>                          |
| Сведени | я Удалить 🔿                                                                                                    |

Если версии плагина и браузера ниже, чем 1.4, то следует выполнить следующие действия:

- 1. Удалите плагин MOEX Browser Plugin с вашего компьютера;
- 2. Удалите расширение MOEX Browser Plugin из вашего браузера;
- Установите плагин MOEX Browser Plugin последней версии с нашего сайта: <u>https://fs.moex.com/cdp/po/MoexBrowserPlugin\_Windows.zip</u> Тип установки «Для всех пользователей»
- 4. Установите расширение:
  - a. Магазин Google Chrome: https://chrome.google.com/webstore/detail/moex-browserplugin/jjginjichajnnlbebpimglicllncgnld?utm\_source=chrome-app-launcher-infodialog
  - b. Вручную: используя расширение MOEX Browser Plugin из того же архива из каталога extensions. Инструкцию по установке вы можете найти здесь: <u>https://fs.moex.com/files/13856/41526</u>
- 5. Очистите кэш браузера (не историю и cookie, а именно кэш). На примере браузера Chrome чистка осуществляется следующим образом:
  - Запустите браузер Chrome, в правом верхнем углу нажмите на три точки и выберите из выпадающего списка пункт «Настройки»;

|   |   |                                      | ) (    |       | 🕽 Гость | ):      |
|---|---|--------------------------------------|--------|-------|---------|---------|
| C | 3 | Новая вкладка                        |        |       | Ct      | rl + T  |
| Ľ | ÷ | Новое окно                           |        |       | Ct      | rl + N  |
| e | 9 | Гость                                |        |       |         | >       |
| 4 | Ł | Загрузки                             |        |       | C       | trl + J |
| ٢ | 5 | Расширения                           |        |       |         | >       |
| Ū | Ì | Удаление данных о просмотренных стра | ницах. | Ctrl  | + Shift | + Del   |
| œ | 2 | Масштаб                              | -      | 100 % | +       |         |
| ć | 3 | Печать                               |        |       | Ct      | rl + P  |
| G | 3 | Найти эту страницу в Google          |        |       |         |         |
| G | R | Перевести                            |        |       |         |         |
| 9 | à | Найти и изменить                     |        |       |         | >       |
| C |   | Сохранить и поделиться               |        |       |         | >       |
| É | 1 | Дополнительные инструменты           |        |       |         | >       |
| ( | Ð | Справка                              |        |       |         | >       |
| Ę | 3 | Настройки                            |        |       |         |         |
| Ξ | Þ | Выход                                |        |       |         |         |
|   | Ħ | Управляется вашей организацией       |        |       |         |         |

• Перейдите в меню слева в раздел «Конфиденциальность и безопасность»;

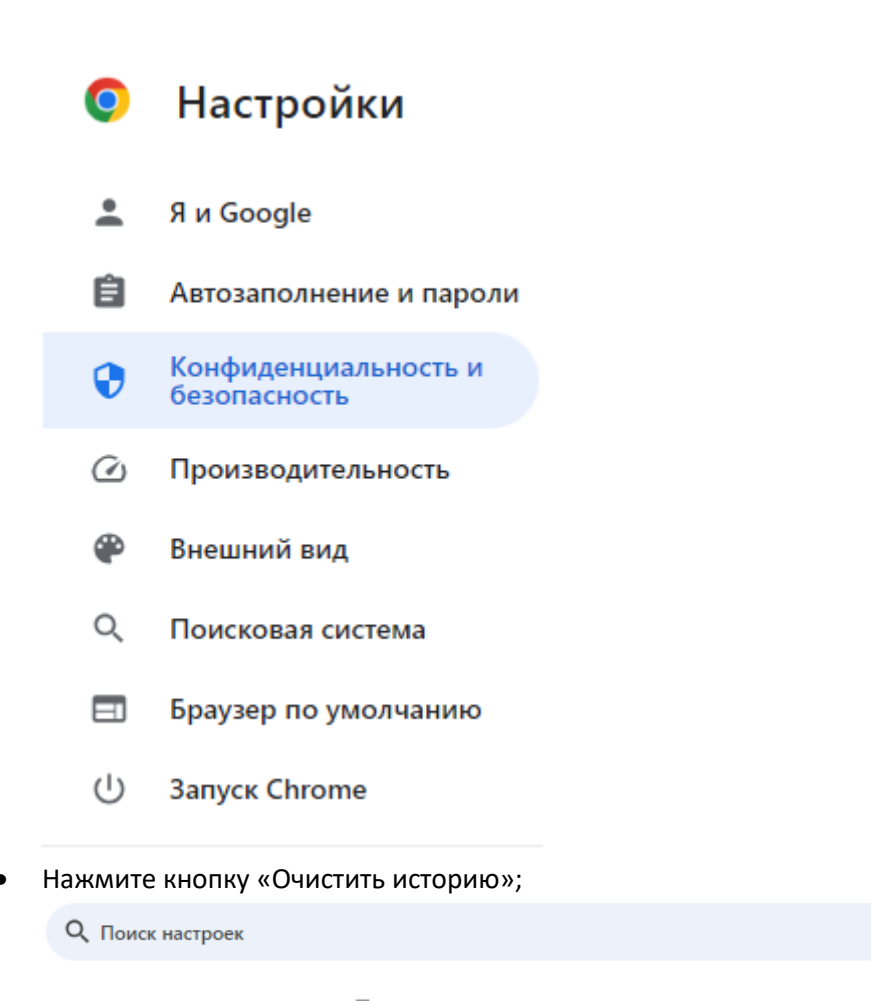

Этим браузером управляет ваша организация.

Проверка безопасности

Chrome поможет защитить вас от утечки данных, ненадежных расширений и других проблем с безопасностью.

Проверить сейчас

## Конфиденциальность и безопасность

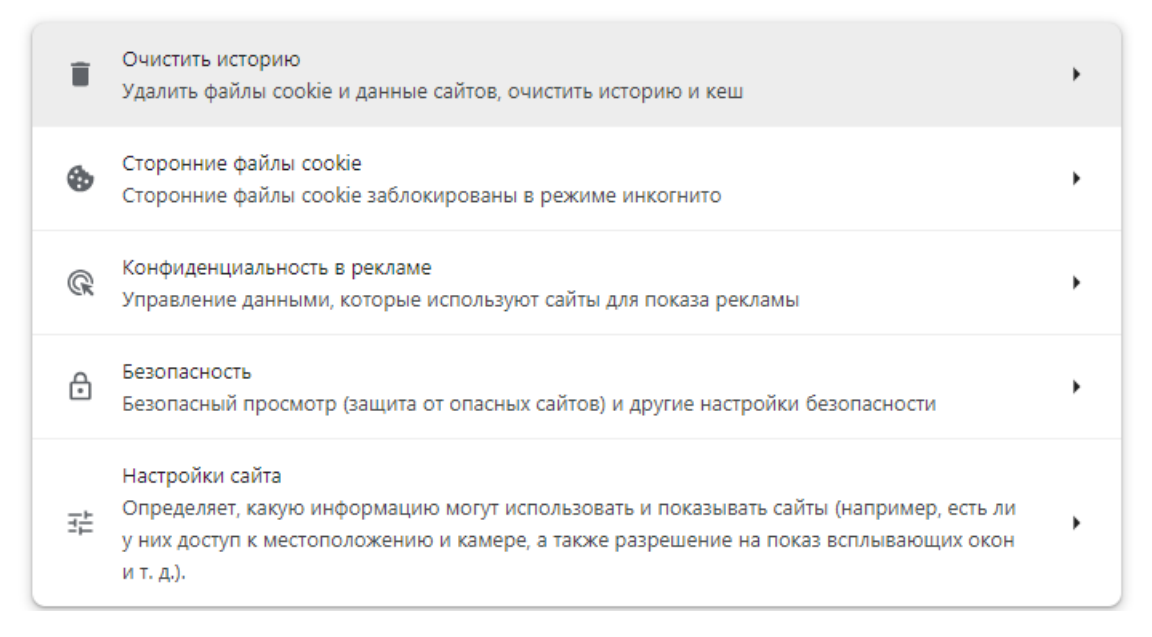

 В новом окне оставьте чекбокс «Изображения и другие файлы, сохраненные в кеше», из выпадающего списка выберите временной диапазон «Все время», нажмите кнопку «Удалить данные»

| Очи  | истить историю                                                                                                    |                                                                      |  |
|------|----------------------------------------------------------------------------------------------------|----------------------------------------------------------------------|--|
|      | Основные настройки                                                                                                    | Дополнительные                                                       |  |
| Bper | менной диапазон Все время                                                                                                    | • · · · · · · · · · · · · · · · · · · ·                              |  |
|      | История браузера<br>Удаление истории на всех синхрон                                                                                                    | изированных устройствах                                              |  |
|      | Файлы cookie и другие данные сай<br>Вы выйдете из системы на больши<br>аккаунте Google и сможете удалит                                                           | тов<br>нстве сайтов, но останетесь в<br>ь синхронизированные данные. |  |
| ~    | Изображения и другие файлы, сохраненные в кеше<br>Освободится менее 199 МБ пространства. После этого некоторые<br>веб-страницы могут загружаться дольше обычного. |                                                                      |  |
| G    | История поиска и сведения о друг<br>аккаунте Google, если вы в него во                                                                                            | тих действиях могут сохраняться в<br>ошли. Эти данные можно удалить  |  |
|      |                                                                                                    | Отмена Удалить данные                                                |  |

 Пройдите проверку подписи на странице <u>https://cabinet.moex.com/cryptoapitest/</u>. Если проверка проходит успешно, все сервисы должны работать корректно. Если во время проверки подписи возникает ошибка, сделайте её скриншот и пришлите его на почту <u>help@moex.com</u>.

Если вы используете помимо Клирингового Терминала и Личных Кабинетов сервисы МОЕХ Treasury, ЦФА и Клиент-КлирингБанк, то просим вас убедиться в том, что у вас установлены плагин версии 1.3 и расширение для браузера версии 1.3. Для этого проверьте версию установленного плагина ("Панель управления" - "Установка и удаление программ", имя нужной программы -MOEX Browser Plugin) и версию расширения MOEX Browser Plugin в вашем браузере. Если версии плагина и браузера выше, чем 1.3, то следует выполнить следующие действия:

- 1. Удалите расширение MOEX Browser Plugin из вашего браузера;
- 2. Удалите плагин MOEX Browser Plugin с вашего компьютера;
- 3. Загрузите версию плагина 1.3.1.2 с нашего сайта по ссылке <u>https://fs.moex.com/cdp/po/MoexBrowserPlugin1312.zip</u>
- 1. Если вы используете прокси, то используйте для работы версию плагина 1.3.1.7: <a href="https://fs.moex.com/cdp/po/MoexBrowserPluginPlus.zip">https://fs.moex.com/cdp/po/MoexBrowserPluginPlus.zip</a>
- 4. Из архива установите сам плагин (тип установки «Для всех пользователей»)и установите расширение для браузера (из каталога extension), инструкция по установке и настройке плагина: <u>https://fs.moex.com/files/13856/41526</u>
- 5. Очистите кэш браузера (не историю и cookie, а именно кэш). На примере браузера Chrome чистка осуществляется следующим образом:

 Запустите браузер Chrome, в правом верхнем углу нажмите на три точки и выберите из выпадающего списка пункт «Настройки»;

|              |                                      | ) 🛛   | ( Гость :          |
|--------------|--------------------------------------|-------|--------------------|
|              | Новая вкладка                        |       | Ctrl + T           |
| Ľ            | Новое окно                           |       | Ctrl + N           |
| 2            | Гость                                |       | >                  |
| Ŧ            | Загрузки                             |       | Ctrl + J           |
| Ċ            | Расширения                           |       | >                  |
| Ū            | Удаление данных о просмотренных стра | ницах | Ctrl + Shift + Del |
| Ð            | Масштаб                              | - 1   | 00 % + :           |
| ē            | Печать                               |       | Ctrl + P           |
| G            | Найти эту страницу в Google          |       |                    |
| G            | Перевести                            |       |                    |
| ۵            | Найти и изменить                     |       | >                  |
| Ľ <u></u>    | Сохранить и поделиться               |       | >                  |
| ≙            | Дополнительные инструменты           |       | >                  |
| 0            | Справка                              |       | >                  |
| τ <u>β</u> ι | Настройки                            |       |                    |
| €            | Выход                                |       |                    |
|              | Управляется вашей организацией       |       |                    |

• Перейдите в меню слева в раздел «Конфиденциальность и безопасность»;

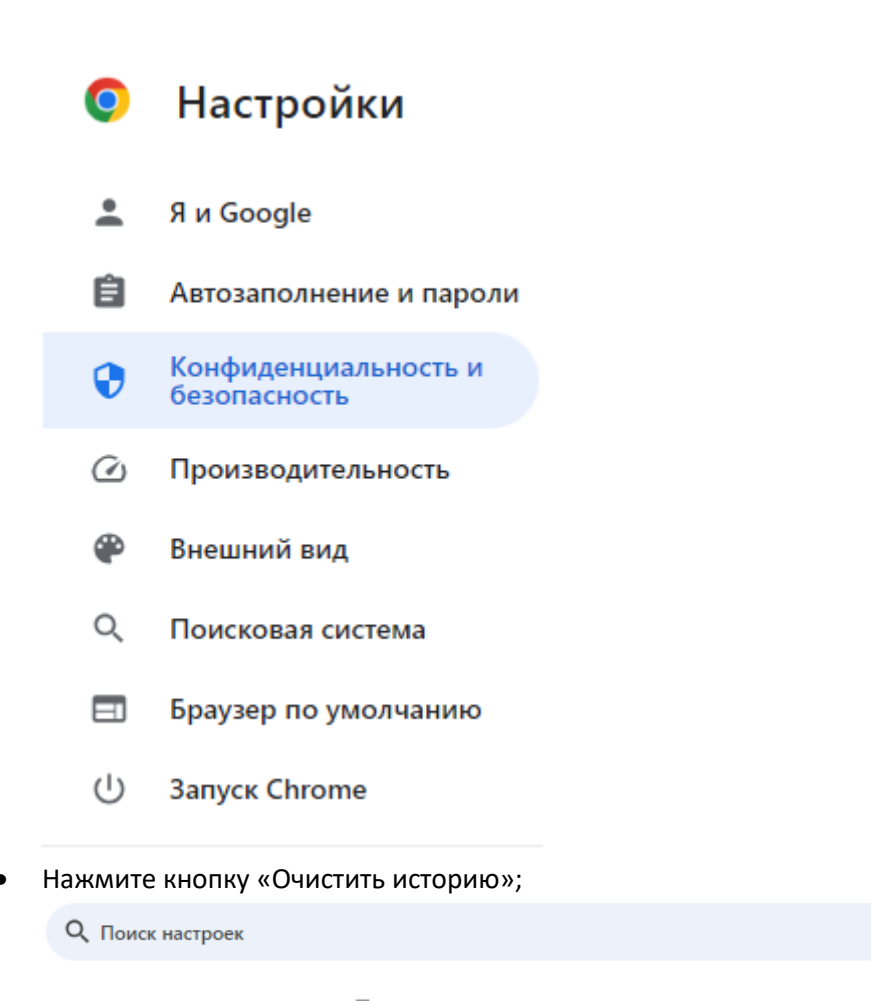

Этим браузером управляет ваша организация.

Проверка безопасности

Chrome поможет защитить вас от утечки данных, ненадежных расширений и других проблем с безопасностью.

Проверить сейчас

## Конфиденциальность и безопасность

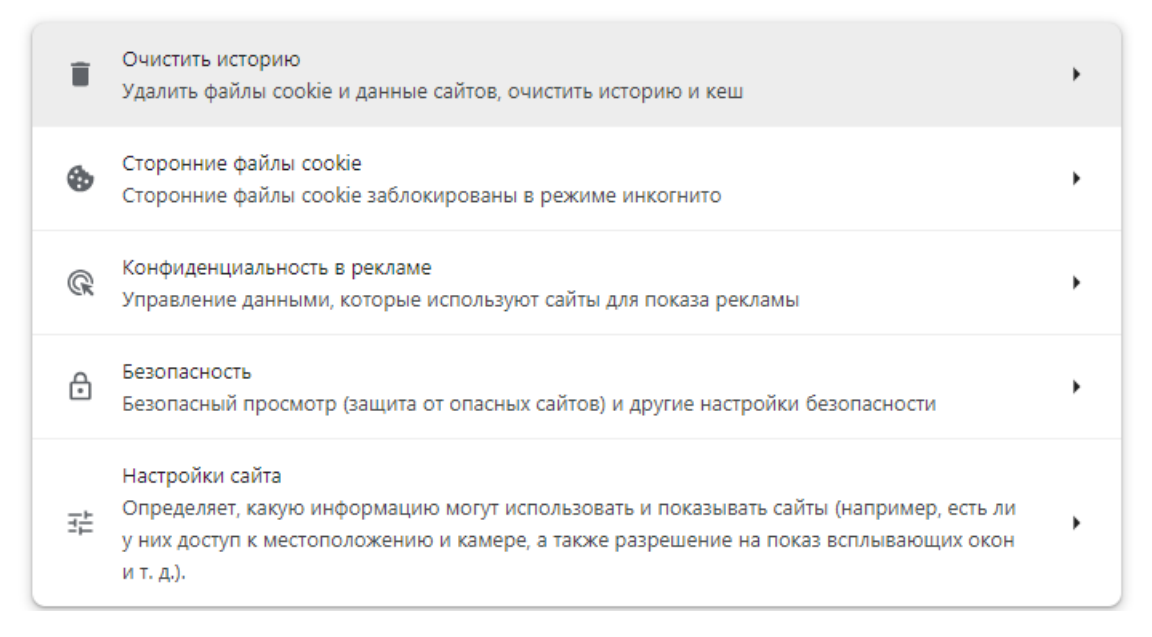

 В новом окне оставьте чекбокс «Изображения и другие файлы, сохраненные в кеше», из выпадающего списка выберите временной диапазон «Все время», нажмите кнопку «Удалить данные»

| Очи  | стить историю                                                                                             |                                                                     |   |
|------|----------------------------------------------------------------------------------------------------|---------------------------------------------------------------------|---|
|      | Основные настройки                                                                                        | Дополнительные                                                      |   |
| Врем | енной диапазон Все время                                                                                  | •                                                                   | • |
|      | История браузера<br>Удаление истории на всех синхрон                                                      | изированных устройствах                                             |   |
|      | Файлы cookie и другие данные сайт<br>Вы выйдете из системы на больши<br>аккаунте Google и сможете удалить | ов<br>нстве сайтов, но останетесь в<br>о синхронизированные данные. |   |
| ~    | Изображения и другие файлы, сохр<br>Освободится менее 199 МБ простр<br>веб-страницы могут загружаться до  | раненные в кеше<br>анства. После этого некоторые<br>ольше обычного. |   |
| G    | <u>История поиска</u> и сведения о д <u>руг</u><br>аккаунте Google, если вы в него во                     | их действиях могут сохраняться в<br>шли. Эти данные можно удалить   | Ŧ |
|      |                                                                                                    | Отмена Удалить данные                                               |   |

6. Пройдите проверку подписи на странице <u>https://cabinet.moex.com/cryptoapitest/</u>. Если проверка проходит успешно, все сервисы должны работать корректно. Если во время проверки подписи возникает ошибка, сделайте её скриншот и пришлите его на почту <u>help@moex.com</u>. Обращаем ваше внимание на то, что если вы устанавливали ранее расширение через Chrome Store, то оно может автоматически обновиться. Для того, чтобы предотвратить такое обновление, необходимо установить расширение для браузера вручную.

Во всех случаях для корректной работы сервисов небходимо наличие одинаковых версий плагина и расширения на вашем компьютере.

Ориентировочное время готовности системы MOEX Treasury для работы с новой версией плагина – 20 апреля 2024 года.

Обращаем ваше внимание на то, что ориентировочное время прекращения поддержки плагина версии 1.3 – июнь 2024 года. О готовности всех систем для работы с плагином мы сообщим дополнительно.